# Year End Forms Instructions

Go to your name and click the drop down and select "Institution Profile."

| Dickota Financial Institutions          | 🏫 📔 Banking Portal 🗸 📔 Credit Union Portal 🗸 📔 T | īrust Portal 🗸   Megan Sauer 🚽 |
|-----------------------------------------|--------------------------------------------------|--------------------------------|
| Department of F                         | pancial Institutions                             | My Profile                     |
| Department of Fi                        | nancial institutions                             | Institution Profile            |
| Online Services Portal                  |                                                  | Manage User Access             |
| Consumer Complaints                     |                                                  | Sign out                       |
| <ul> <li>Consumer complaints</li> </ul> |                                                  |                                |

Click the "Add New Contact" button above the Directors, Officers, or Stockholders section to add a someone. These will be pulled over directly to the yearend forms.

| Summary                         |                   |                                                  |        |
|---------------------------------|-------------------|--------------------------------------------------|--------|
| Account Name *                  |                   |                                                  |        |
| Test Bank One                   |                   |                                                  |        |
| Charter Number                  |                   |                                                  |        |
| _                               |                   |                                                  |        |
| Year End Forms Reminder Date    |                   |                                                  |        |
| 1/1/2022                        |                   |                                                  |        |
|                                 |                   |                                                  |        |
| Administrators                  |                   |                                                  |        |
| President                       |                   |                                                  |        |
| DFI Portal System Administrator |                   | ×                                                | Q      |
| Secretary                       |                   |                                                  |        |
| Heidi LaBree                    |                   | ×                                                | ۹      |
| Cashier                         |                   |                                                  |        |
| Sujana Narayanabhatla Hanuma    |                   | ×                                                | ۹      |
|                                 |                   |                                                  |        |
| Directors                       |                   |                                                  |        |
| Directors List                  |                   |                                                  |        |
|                                 |                   | Add New Contact Add Existing Co                  | ontact |
| Full Name 🕇                     | Is Trust Director | Address 1                                        |        |
| Joseph Old                      | Yes               | 6471 Oak Avenue Jamestown,<br>North Dakota 58401 | ~      |
| Sujana Narayanabhatla Hanuma    |                   |                                                  | ~      |
| Test Director                   | Yes               |                                                  | ~      |

Enter the Director, Officer, or Stockholder information and click submit.

| Director                                                                                                    | ^                   |
|----------------------------------------------------------------------------------------------------|---------------------|
| Director                                                                                                    |                     |
|                                                                                                    |                     |
| First Name *                                                                                                    | - 188               |
|                                                                                                    | - 188               |
| ortal Middle Name                                                                                                    | ×                   |
|                                                                                                    |                     |
| Last Name *                                                                                                    | ×                   |
| r In Truck Disaster                                                                                                    |                     |
| a Na v                                                                                                    | ×                   |
| Address 1: Street 1                                                                                                    |                     |
|                                                                                                    | - 188               |
| OI 2 Address 1: Street 2                                                                                                    | - 18                |
|                                                                                                    | ting Co             |
| Address 1: City                                                                                                    |                     |
|                                                                                                    |                     |
| Address 1: State/Province                                                                                                    | wn,<br>▼            |
| a Natayanawaaa manuma                                                                                                    | _                   |
| nist 🕝 <sub>Create</sub>                                                                                                    | ×                   |
| lent                                                                                                    |                     |
| Portai                                                                                                    |                     |
|                                                                                                    |                     |
| tary Is Trust Director                                                                                                    |                     |
| tary Is Trust Director                                                                                                    |                     |
| tary Is Trust Director Ii LaBr Address 1: Street 1                                                                                                  |                     |
| tary Is Trust Director Ii LaBr Address 1: Street 1 na Na                                                                                            |                     |
| tary Is Trust Director Is Trust Director Address 1: Street 1 Address 1: Street 2                                                                    |                     |
| tary Is Trust Director i LaBr er Address 1: Street 1 Address 1: Street 2 LOTS                                                                       |                     |
| tary Is Trust Director<br>i LaBr / Is Trust Director / / / / / / / / / / / / / / / / / / /                                                          |                     |
| tary Is Trust Director II LaBr Address 1: Street 1 Address 1: Street 2 COTS TOTS L Address 1: City                                                  |                     |
| tary Is Trust Director   Ii LaBr    er Address 1: Street 1   na Na    Address 1: Street 2   tors L Address 1: City   Name Address 1: State/Province | - ×                 |
| tary Is Trust Director   i LaBr                                                                                                    | ing C<br>wn,        |
| tary Is Trust Director   i LaBr                                                                                                    | ing C<br>wn,        |
| tary Is Trust Director   Ii LaBr    er Address 1: Street 1   na Na                                                                                  | ing C<br>wn,        |
| tary Is Trust Director   Ii LaBr                                                                                                    | Ling C<br>wn,       |
| tary Is Trust Director   Ii LaBr                                                                                                    | Ling C<br>wn,<br>ID |

## Click the Banking Portal dropdown and select "Year End Forms."

| Dakota<br>Be tegendary* | titutions 🔒 🔒 Banking Portal -                               | Credit Union Portal + | Trust Portal - | Megan Sauer - |
|-------------------------|--------------------------------------------------------------|-----------------------|----------------|---------------|
|                         | Banking Dashboard                                            |                       |                |               |
|                         | Payments and Fees                                            |                       |                |               |
| Ranking P               | Application Signatures                                       |                       |                |               |
| Danking i               | Annual Report of Examining Committee                         |                       |                |               |
|                         | Application to Establish a Facility                          |                       |                |               |
|                         | Application for Loan Production Office                       |                       |                |               |
| Summary                 | Application to Establish a State-Chartered Bank Trust Branch |                       |                |               |
|                         | Application for Merger or Consolidation                      |                       |                |               |
| Account Name *          | Application to Move Main Office or Facility                  |                       |                |               |
| Test Bank One           | Assessment Calculator                                        |                       |                |               |
|                         | Dividend Worksheets                                          |                       |                |               |
| Charter Number          | Extension Request - Other Real Estate Owned                  |                       |                |               |
| -                       | Other Documents                                              |                       |                |               |
|                         | Year End Forms                                               |                       |                |               |
| Year End Forms Re       | minder Date                                                  |                       |                |               |
| 1/1/2022                |                                                              |                       |                |               |
|                         |                                                              |                       |                |               |

## Administrators

| President                               |   |   |
|-----------------------------------------|---|---|
| DFI Portal System Administrator         | × | Q |
| Secretary                               |   |   |
| Heidi LaBree                            | × | ۹ |
| Cashier<br>Sujana Narayanabhatla Hanuma | × | ٩ |

### Click the "Create" button.

| Financial Institutions | <b>f</b> | Banking Portal 🗸 🛛 | Credit Union Portal - | Trust Portal 🗸 🗎 | Megan Sauer + |
|------------------------|----------|--------------------|-----------------------|------------------|---------------|
|                        |          |                    |                       |                  |               |

# Year End Forms

# Active Year End Forms

|               |                  |               |                    | <ul> <li>Create</li> </ul> |
|---------------|------------------|---------------|--------------------|----------------------------|
| Institution   | Reporting Year 🕇 | Status Reason | Created On         |                            |
| Test Bank One | 2021             | New           | 1/10/2022 9:28 PM  | ~                          |
| Test Bank One |                  | Active        | 1/11/2022 10:30 AM | ~                          |
| Test Bank One |                  | Active        | 1/11/2022 10:33 AM | ~                          |
| Test Bank One |                  | Active        | 1/11/2022 3:24 PM  | ~                          |

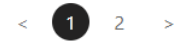

#### Read through the instructions and click next

# Save vs Submit

### Save

Saving your Year End Forms package does not require that all fields be complete. The package will be saved 'as forms list if not already present. You can come back to it later to complete and/or submit as needed.

## Submit

Submitting your Year End Forms package will place it in your submitted forms list. It will be removed from your present. You will not be able to make changes to your forms once the package is submitted. All fields must be c Forms package can be submitted.

# Applicable Institution

Although you may administer multiple financial institutions, this Year End Forms package will apply only to the Creating Year End Forms packages for other financial institutions will require that you login to the applicable ac

Test Bank One

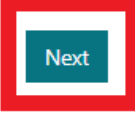

The Directors, Officers, and Stockholders will be filled in from the contacts added in the Institution Profile. Fill in the rest of the fields.

Click "Save" at the bottom of the page.

To print forms, scroll up on the page and select the print button in the category

| Oath of Directo     | ors                  |                                                     |         |
|---------------------|----------------------|-----------------------------------------------------|---------|
| Directors           |                      |                                                     | Print   |
| Full Name 🕇         | Is Trust Director    | Address 1                                           | A       |
| Joseph Old          | Yes                  | 6471 Oak Avenue<br>Jamestown, North Dakota<br>58401 |         |
| Annual Meeti        | ng of Stockholders   |                                                     | _       |
| Stockholders Meeti  | ng Location (City) * | Stockholders Meeting Date *                         | Print   |
| asdf                |                      | 1/19/2022                                           | <b></b> |
| Total Capital Stock | Number Of Shares *   | Total Capital Stock Dollar Amount *                 |         |
| 1.00                |                      | \$ 100                                              |         |

When signed and notarized, scan the Year End Forms and save to your computer. Once this is completed, go back to the "Year End Forms" under the Banking Portal

| Dakota Financial Ins | titutions 🔶 Banking                                                                           | Portal -   | Credit Union Portal + | Trust Portal 👻 🗎 | Megan Sauer 🗕 |
|----------------------|-----------------------------------------------------------------------------------------------|------------|-----------------------|------------------|---------------|
| Banking P            | Banking Dashboard<br>Payments and Fees<br>Application Signatures                              |            |                       |                  |               |
|                      | Annual Report of Examining Committee<br>Application to Establish a Facility                   |            |                       |                  |               |
| Summary              | Application for Loan Production Office<br>Application to Establish a State-Chartered Bank Tru | ust Branch |                       |                  |               |
| Account Name *       | Application for Merger or Consolidation<br>Application to Move Main Office or Facility        |            |                       |                  |               |
| Test Bank One        | Assessment Calculator<br>Dividend Worksheets                                                  |            |                       |                  |               |
| Charter Number       | Extension Request - Other Real Estate Owned                                                   |            |                       |                  |               |
| -                    | Other Documents                                                                               |            |                       |                  |               |
|                      | Year End Forms                                                                                |            |                       |                  |               |
| Year End Forms Re    | minder Date                                                                                   |            |                       |                  |               |

### Find the saved Year End Form and click the dropdown arrow to the far right of the form. Select "Edit."

| nstitution           | Reporting Year 🕇 | Status Reason | Created On        |                     |
|----------------------|------------------|---------------|-------------------|---------------------|
| Test Bank One        |                  | Active        | 1/19/2022 8:22 AM |                     |
|                      |                  |               |                   | 🖸 Edit              |
| < 1 2 3              | >                |               |                   | Print - Stockholder |
| _                    |                  |               |                   | Print - Stockholder |
|                      |                  |               |                   | Print - Oath Of Bar |
| omitted Year         | End Forms        |               |                   | Print - Oath Of Tru |
|                      |                  |               |                   | Print - Oath Of Tru |
| nstitution           | Reporting Year 🕈 | Status Reason | Created On        |                     |
|                      |                  |               |                   |                     |
| There are no records | to display.      |               |                   |                     |
|                      |                  |               |                   |                     |
|                      |                  |               |                   |                     |

| Attach Forms |  |
|--------------|--|

NOTE: To print forms, scroll up on this page and select the form you'd like to print.

| Submit | Save | Print |
|--------|------|-------|
|--------|------|-------|

Click "Choose File" and select the saved Year End Form. Click "Attach."

|   | 4                               | Banking Portal 🗸 🗌      | Credit Union Portal 🗸 | Trust Por |
|---|---------------------------------|-------------------------|-----------------------|-----------|
|   | Attach Notarized Year End Forms |                         |                       | ×         |
| m | Note                            |                         |                       |           |
|   |                                 |                         |                       |           |
|   | Attach Forms                    | Choose File No file cho | sen                   |           |
| 5 |                                 |                         | Attach Cance          | 21        |
|   |                                 |                         |                       |           |

Click "Submit."

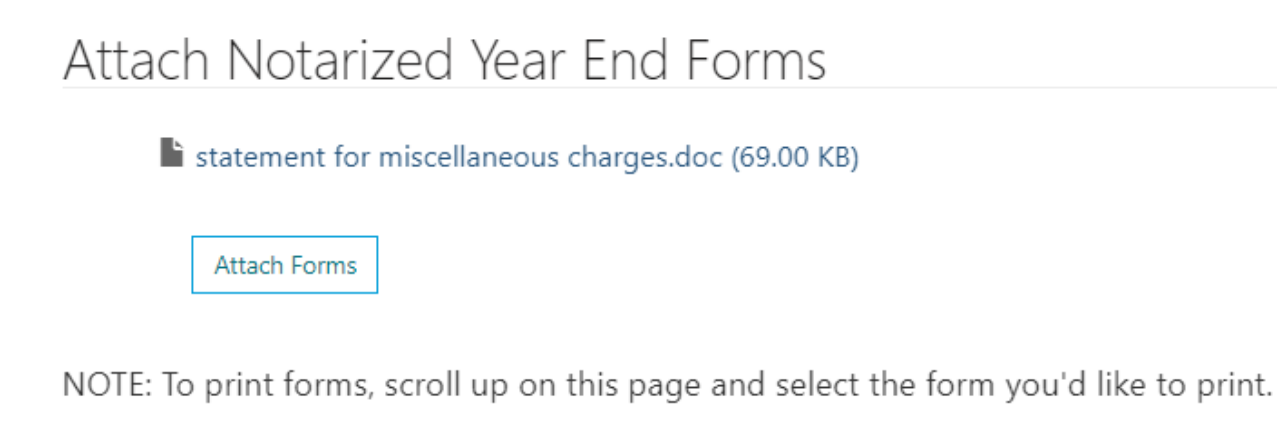

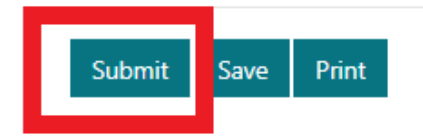